Электронный охотничий билет отображается в мобильном приложении «Госуслуги» на главной странице в разделе «Документы для предъявления» при нажатии на «Все».

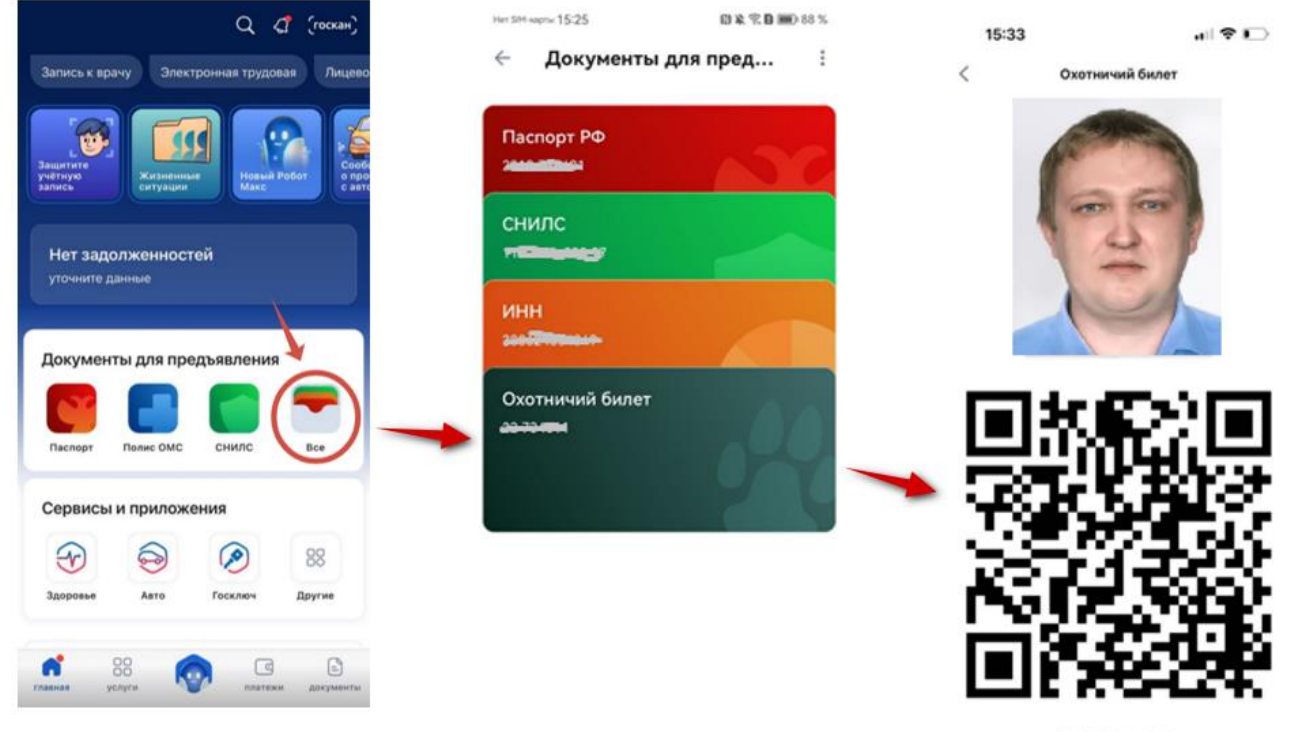

22 734611

В случае, если электронный охотничий билет не отображается в разделе «Документы для предъявления», необходимо выполнить следующие действия:

1. Через главную страницу перейти в раздел «Профиль» (в левом верхнем углу при нажатии на свое имя).

| -                                         |                          | 🛛 рудо                                | вая Л |
|-------------------------------------------|--------------------------|---------------------------------------|-------|
| Организа                                  | ции и роли               |                                       |       |
| ащитите<br>учётную<br>запись              | Жизненный<br>ситуации    | е Новый<br>Макс                       | Робот |
| Нет зад                                   | олженност                | ей                                    |       |
| y is initially                            |                          |                                       |       |
|                                           |                          |                                       |       |
|                                           |                          |                                       |       |
| Докумен                                   | ты для пре               | дъявления                             | 1     |
| Докумен                                   | нты для пре              | дъявления                             | -     |
| Докумен                                   | ты для пре               | дъявления                             | -     |
| Докумен<br>Паспорт                        | полис ОМС                | дъявления<br>снилс                    | Bce   |
| Докумен<br>Паспорт<br>Сервись             | аты для пре<br>Полис ОМС | дъявления<br>снилс                    | Bce   |
| Докумен<br>Паспорт<br>Сервись             | нты для пре<br>Полис ОМС | аъявления<br>снилс<br>ения            | Bce   |
| Докумен<br>Паспорт<br>Сервись<br>Эдоровье | аты для пре<br>Полис ОМС | аъявления<br>снилс<br>ения<br>Госключ | Все   |

2. Выбрать раздел «Согласия и доверенности» и нажать на «Согласия».

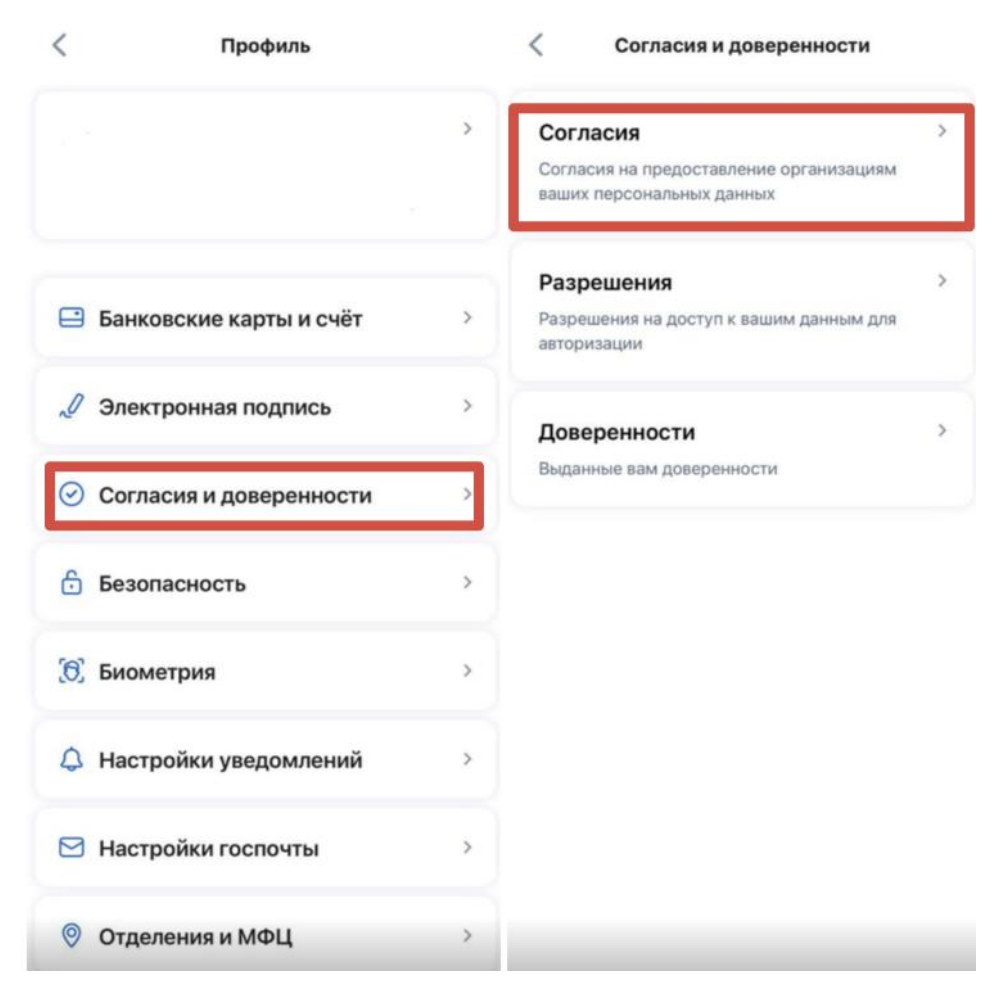

3. Нажать на «Минцифры (получение данных от государственных органов)».

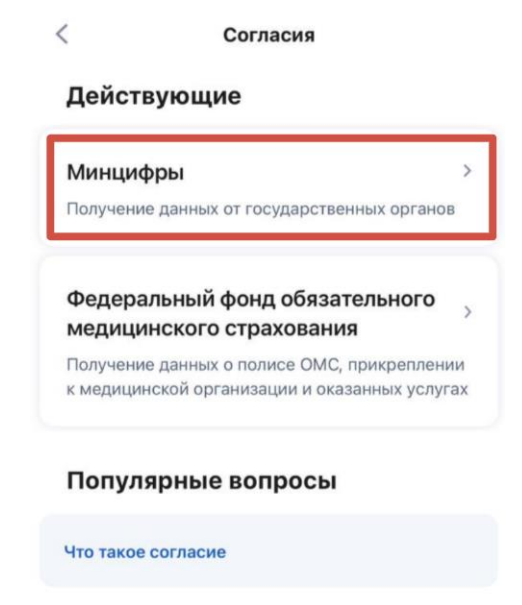

4. При отсутствии в перечне выданных согласий согласия от Минприроды России необходимо нажать на «Отозвать согласие» (указать причину по Вашему усмотрению).

| Согласие                                                                                            | Отзыв согласия на обработку<br>персональных данных                                                                                                    |  |
|----------------------------------------------------------------------------------------------------|----------------------------------------------------------------------------------------------------|--|
| Согласие на обработку персональных<br>данных<br><sup>Минцифры</sup>                                 | Данные из ведомств перестанут передаваться в<br>личный кабинет Госуслуг, а при замене документа<br>не будут обновляться онлайн<br>Согласия на предоставление данных в                                                                                                    |  |
| Это согласие позволяет <ul> <li>Не вводить данные вручную, а получать их из<br/>ведомств</li> </ul> | организации тоже перестанут деиствовать.<br>Организация может продолжить обрабатывать<br>данные, если с ней заключен договор на обработ<br>персональных данных или по другим основаниям<br>предусмотренным ч. 1 ст. 6 Федерального закона<br>№152 от 27.07.2006 «О персональных данных» |  |
| <ul> <li>Поддерживать в актуальном состоянии<br/>документы в личном кабинете</li> </ul>             | Почему хотите отозвать согласие?                                                                                                    |  |
| Кто передает сведения                                                                               | Избежать передачи сведений о себе третьим<br>лицам                                                                                                    |  |
| Ассоциация волонтерских центров                                                                     | Согласие предоставлено по ошибке                                                                                                    |  |
|                                                                                                    | Беспокоюсь за сохранность данных                                                                                                    |  |
| Министерство Российской Федерации ><br>по делам гражданской обороны,<br>чрезвичайным ситуацием и    | Не понимаю, для чего это нужно                                                                                                    |  |
| ликвидации последствий стихийных<br>бедствий                                                        | О Другое                                                                                                    |  |
|                                                                                                    | Введите ваш вариант                                                                                                    |  |
| Министерство здравоохранения                                                                        | Введите причину                                                                                                    |  |
| Отозвать согласие                                                                                   | Отменить Отозвать                                                                                                    |  |

5. Затем нажать на «Дать согласие» в той же вкладке (отобразится автоматически после отзыва согласия) и «Разрешить».

| Согласия                                                                                                    | < Согласие                                                                                                    |
|----------------------------------------------------------------------------------------------------|----------------------------------------------------------------------------------------------------|
| Дайте согласие<br>На получение и обновление ваших<br>данных из ведомств для работы с<br>запросами в этом разделе | Согласие на обработку персональных<br>данных<br><sup>Минцифры</sup>                                                                                                    |
| перейти к согласию Архив архив                                                                                   | Портал Госуслуг запрашивает ваше согласие,<br>чтобы отправить запросы в перечисленные<br>ведомства на получение, хранение и обновление<br>ваших данных в личном кабинете |
| Федеральный фонд обязательного<br>медицинского страхования                                                       | Кто передает сведения                                                                                                    |
| Получение данных о полисе ОМС, прикреплении<br>к медицинской организации и оказанных услугах                     | Ассоциация волонтерских центров                                                                                                    |
| Популярные вопросы                                                                                               | Министерство Российской Федерации<br>по делам гражданской обороны,<br>чрезвычайным ситуациям и                                                                           |
| Нто такое согласие                                                                                               | ликвидации последствий стихийных<br>бедствий                                                                                                    |
|                                                                                                    |                                                                                                    |
|                                                                                                    | Разрешить                                                                                                    |
|                                                                                                    | Отклонить                                                                                                    |

6. После обновления согласия в разделе «Документы для предъявления» при нажатии на «Все» нажать на три точки в правом верхнем углу и выбрать пункт «Обновить данные».

| Hen SM-Haphy 15:25 | IB & T. B III 55 % | 🖾 18:28 🔹       | 19. al         | 11 (72 |
|--------------------|--------------------|-----------------|----------------|--------|
| Документы для      | я пред             | ← Документ      | ы для п        |        |
|                    | 10 S.A.            | 06              | ювить данные   | t      |
| Πασπορτ ΡΦ         |                    | Паспорт РФ Из   | менить порядок | =      |
| 2000000000         | ANC                |                 |                |        |
|                    |                    | Водительские пр | 888            |        |
| снилс              |                    |                 | DI             | 10     |
|                    |                    |                 |                |        |
| инн                |                    |                 |                |        |
| 20050777777777     |                    |                 |                |        |
| Q                  |                    |                 |                |        |
| охотничии билет    | AA                 |                 |                |        |
|                    |                    |                 |                |        |
|                    |                    |                 |                |        |
|                    |                    |                 |                |        |

Корректное отображение электронного охотничьего билета возможно только в актуальной версии мобильного приложения «Госуслуги».